Connecting to Imberhorne Remote Access:

### Apple iPad/iPod/iPhone

|  | Internet Connection Required                                                                                                    |
|--|----------------------------------------------------------------------------------------------------|
|  | Using Remote Access from a mobile device requires internet connectivity.                                                           |
|  | Charges may apply to data usage if you are not connected to a Wireless Network (Wi-Fi).                                            |
|  | Please ensure you understand how your mobile provider charges you for internet access before proceeding.                           |
|  | This is especially important if you are planning on using Remote Access from outside the UK as "Roaming" data charges can be high. |

In order to connect to Remote Access using the app (and these instructions) your iPad/iPod/iPhone needs to be running iOS or iPadOS 13 or above. You can check this by opening "Settings" then, tapping "General", and "About" – "Software version" needs to be at least 13.

- 1) Download "Microsoft Remote Desktop" from the Apple App Store. If you're not sure how to do this, we've put some instructions on the last page of this document.
- 2) Once it has installed, run it the button is called "RD Client":

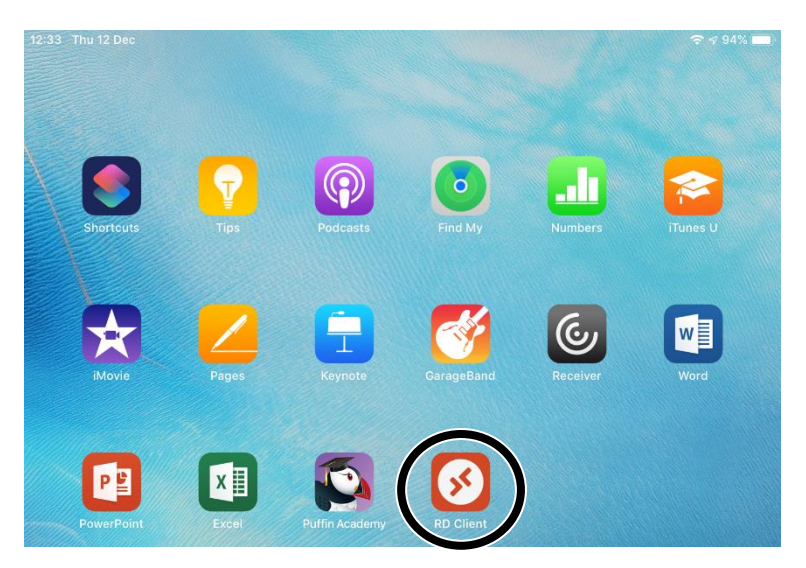

3) Tap "Continue":

imberhorne i.t.

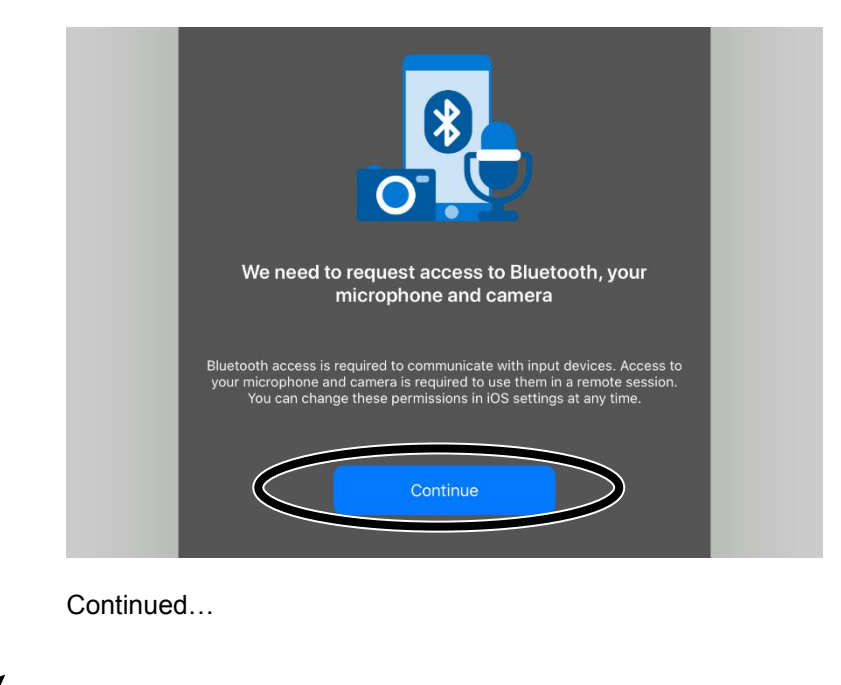

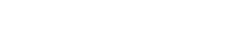

Connecting to Imberhorne Remote Access:

## Apple iPad/iPod/iPhone

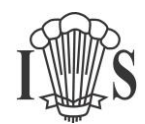

- 4) Tap "OK" three times
- 5) Click the "+" button in the top right:

|    | App Store 12:17 Mon 16 Dec | PCs |              |                |
|----|----------------------------|-----|--------------|----------------|
| 6) | Tap "Add Workspace":       |     |              |                |
|    | App Store 12:17 Mon 16 Dec |     |              | <b>२</b> 86% 🔳 |
|    |                            | PCs |              | Q +            |
|    |                            |     | Add PC       |                |
|    |                            |     | Add Workspac |                |
|    |                            |     |              |                |

7) In the "Email or Workspace URL" box, enter your school e-mail address. This is your username followed by @imberhorne.co.uk

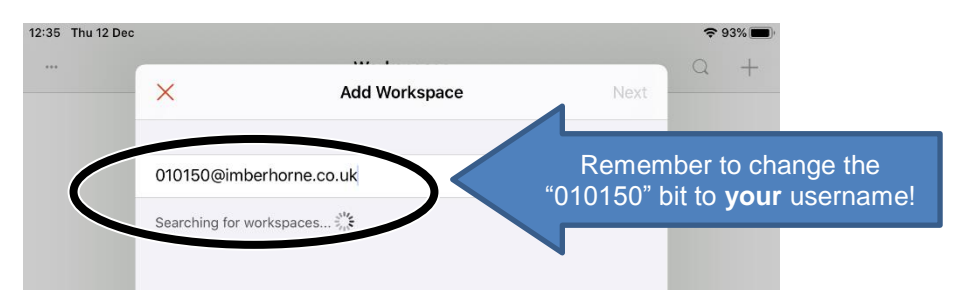

8) Wait until the text "Searching for workspaces..." disappears, then tap "Next" in the top right:

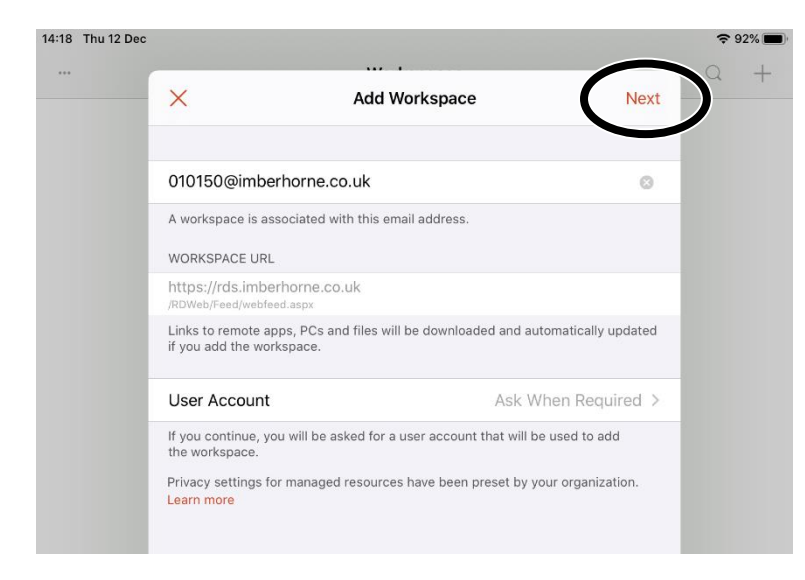

9) Enter your school e-mail address in the "User@Domain or Domain\User Box":

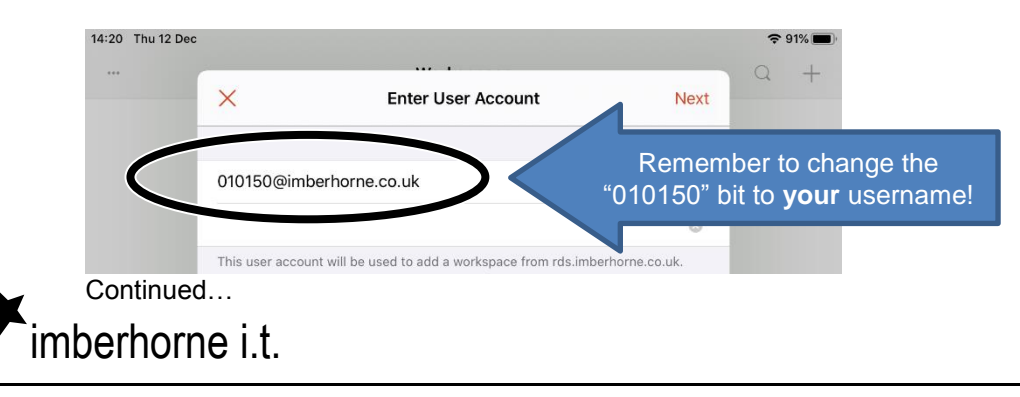

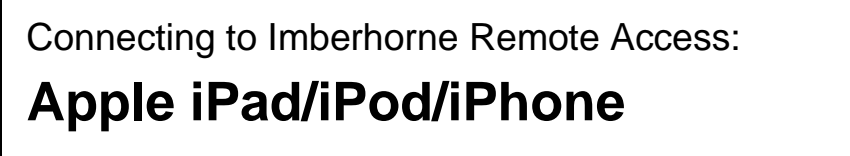

10) Enter your school password in the "Password (Optional)" box:

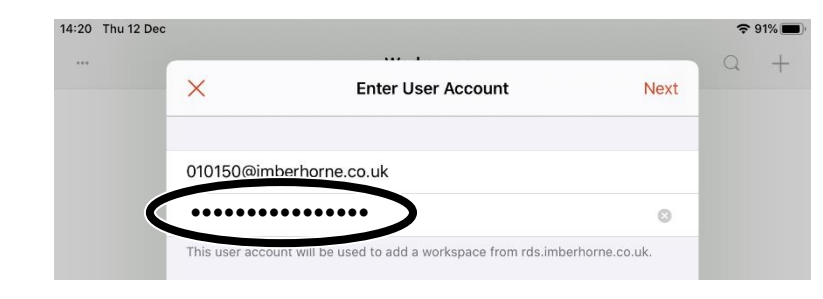

#### 11) Tap Next:

| 14:20 Thu 12 De | c               |                                                    |               | <b>奈</b> 91% ■ |
|-----------------|-----------------|----------------------------------------------------|---------------|----------------|
|                 | ×               | Enter User Account                                 | Next          | + L            |
|                 | 010150@iml      | berhorne.co.uk                                     |               |                |
|                 | •••••           | •••••                                              | 0             |                |
|                 | This user accou | int will be used to add a workspace from rds.imber | rhorne.co.uk. |                |

12) That's it for setting the connection up.

#### **Connecting to Remote Access**

1) Find the "RD Client" app on your device. Tap the icon:

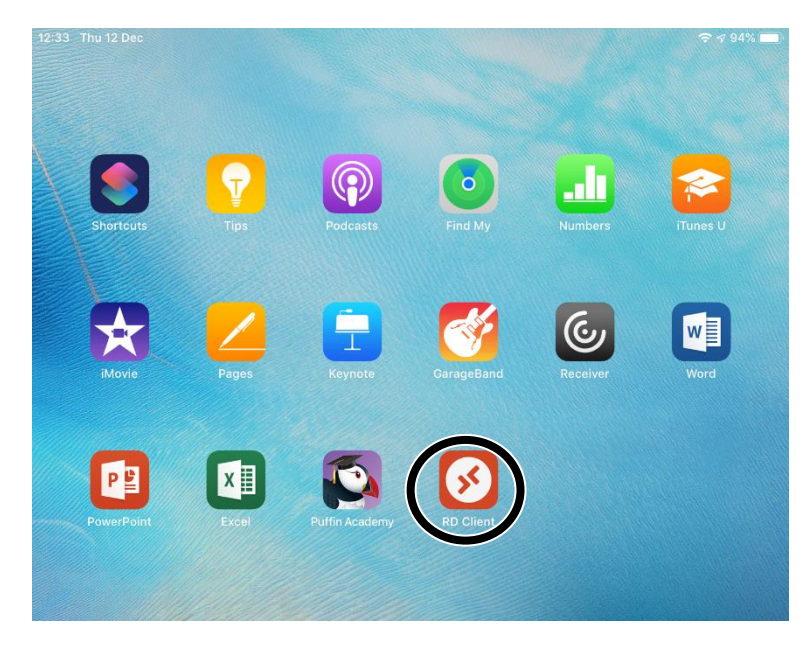

2) Tap the large "Desktop" icon:

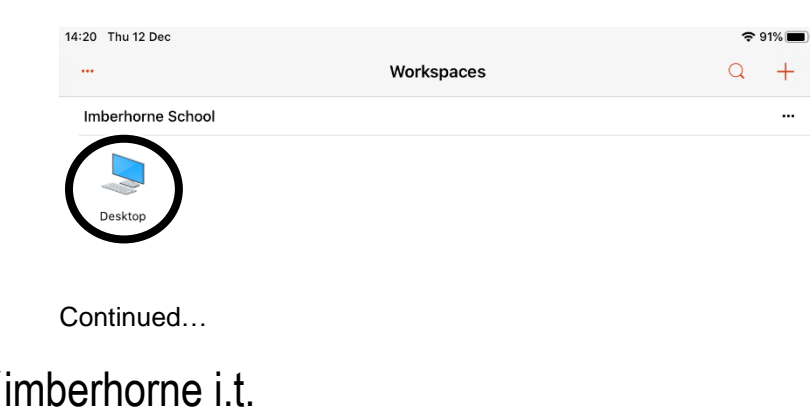

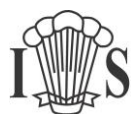

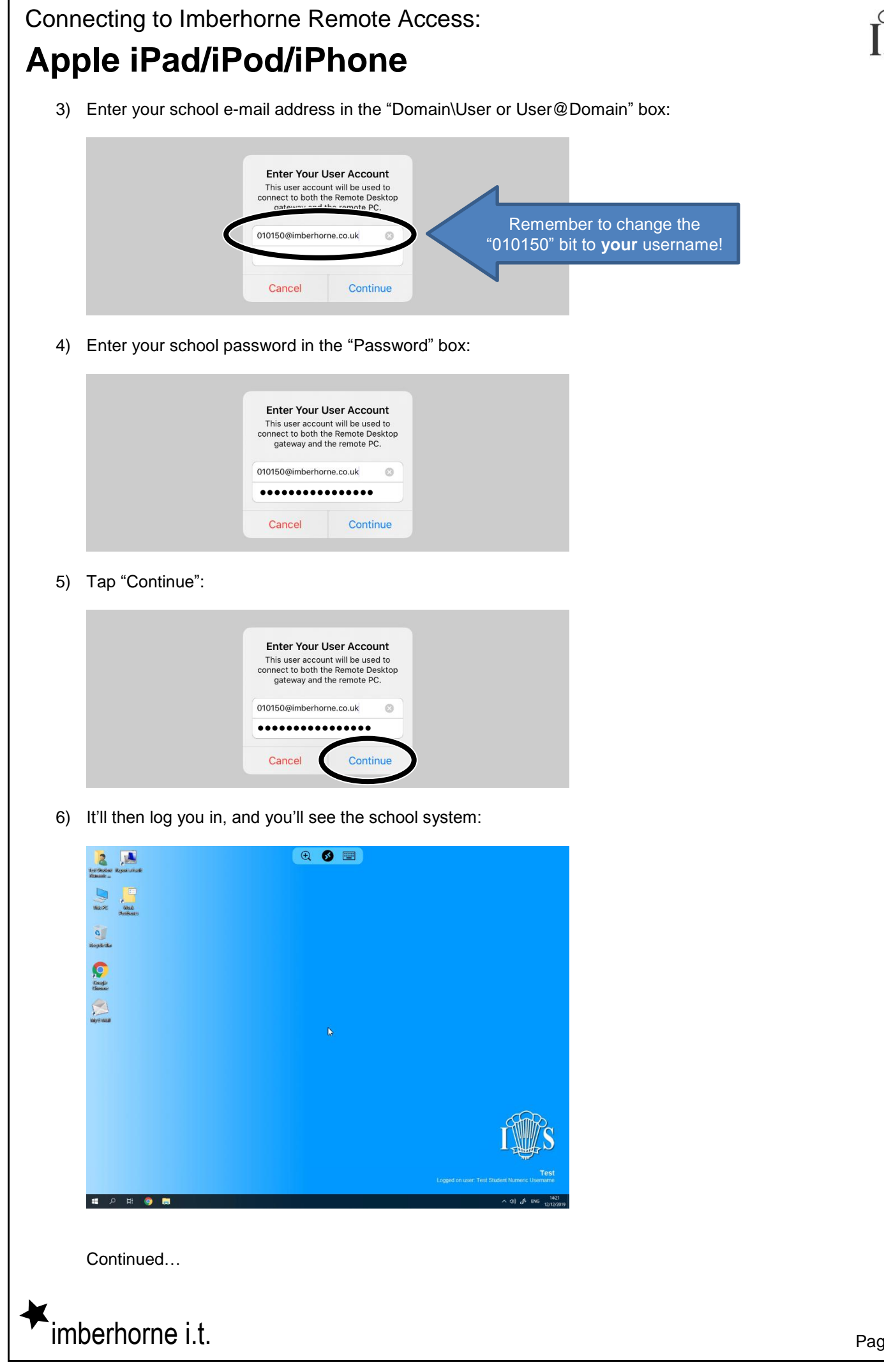

# Apple iPad/iPod/iPhone

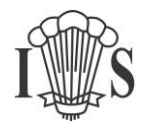

7) By default your device screen works like a giant touch pad on a laptop – moving your finger around will move the mouse pointer and tapping the screen clicks. This makes it easier to click on things on screen that appear small on a mobile device.

If you'd rather switch to the standard mobile device behaviour of just tapping on things, you can.

Tap the middle icon at the top of the screen:

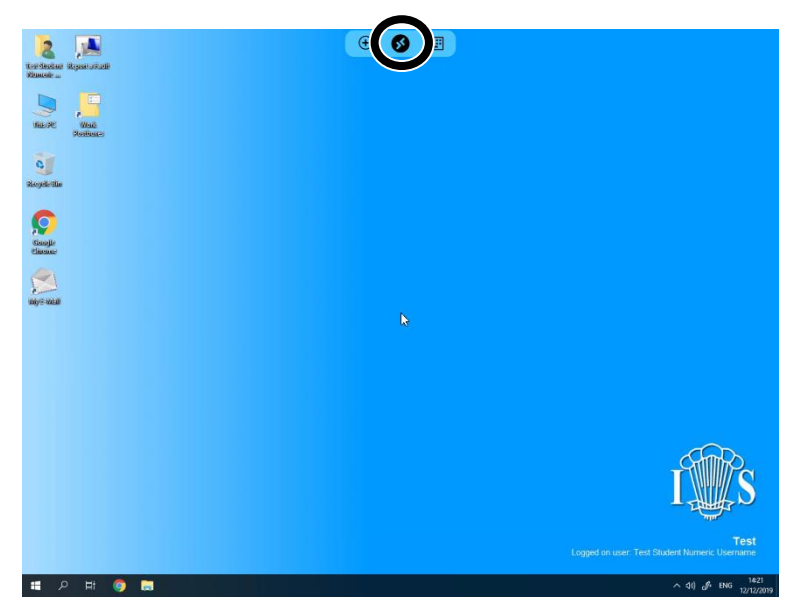

Then tap the finger icon in the top left:

| á (B)   |              | PCs Apps | Done |
|---------|--------------|----------|------|
|         |              |          |      |
|         | <b>(19</b> ) |          |      |
| Desktop | ×            |          |      |
|         |              |          |      |

8) When you need to type, tap the keyboard icon at the top of the screen to display a keyboard:

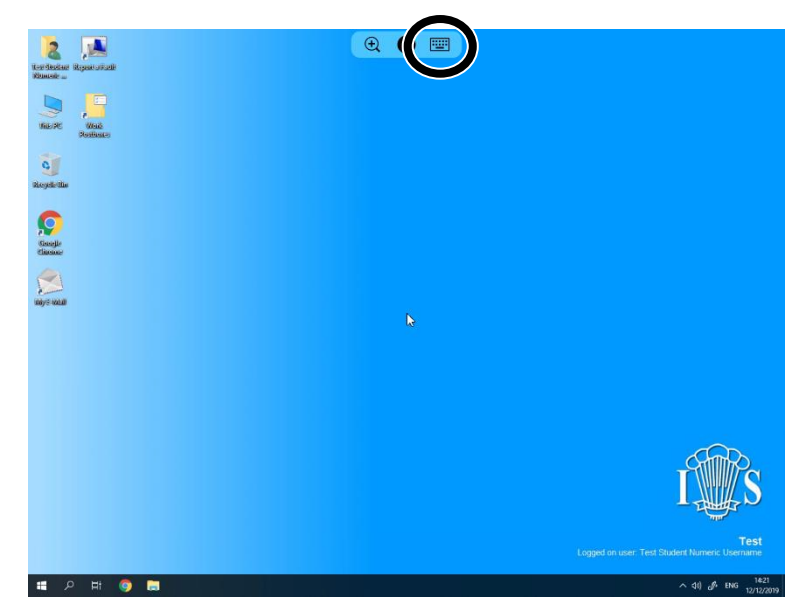

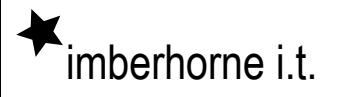

### Connecting to Imberhorne Remote Access:

# Apple iPad/iPod/iPhone

Downloading Microsoft Remote Desktop from the Google Play Store

If you didn't get stuck at step one, you'll have already done this bit!

1) Visit the "App Store":

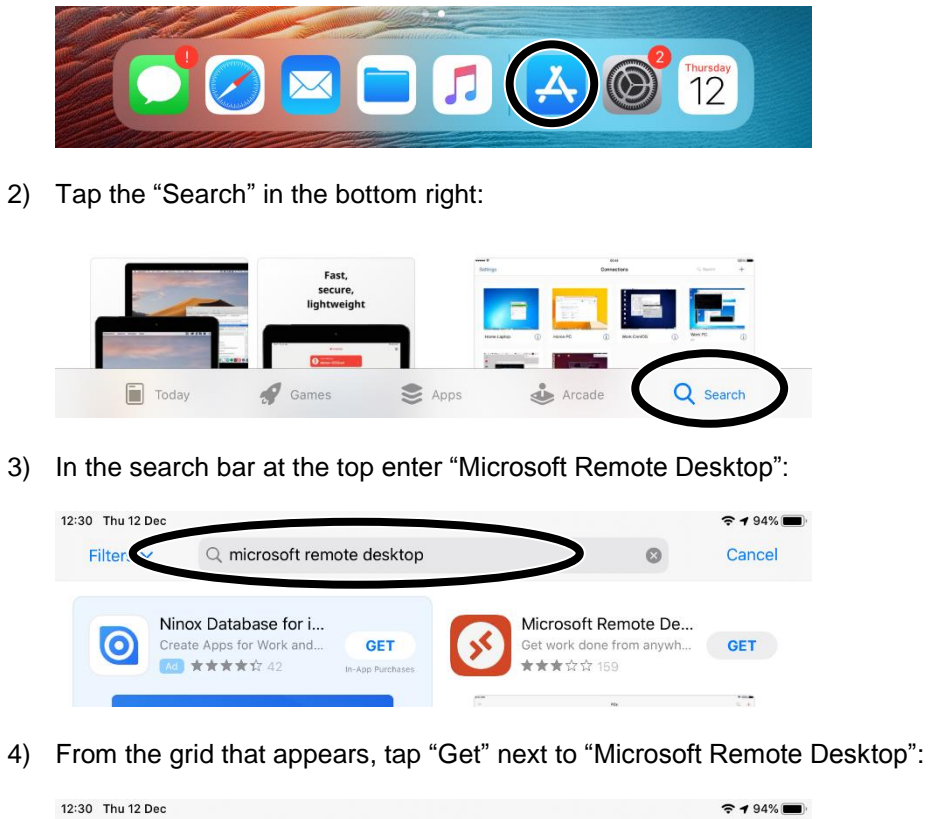

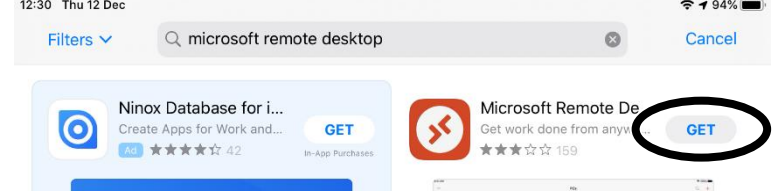

- 5) Enter your Apple ID username and password if prompted.
- 6) Tap "Install"

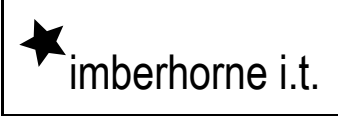

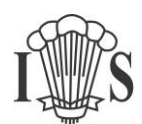